Die Kreditkarte der Postbank wurde von FinanzManager immer automatisch beim Abruf mitgeholt, das funktioniert jetzt nicht mehr. Was muss ich tun?

Lex WARE

Vor der Umstellung wurde die Kartennummer über das FinTS-System der Postbank geliefert und automatisch über ScreenScraping mit abgeholt. Die Postbank liefert aber die Parameter nicht mehr, so dass ein eigener Bankingzugang eingerichtet werden muss.

## Gehen Sie folgendermaßen vor:

- <u>Wenn Sie die Karte noch nicht in FinanzManager eingerichtet haben</u>: Wechseln Sie in die Kontenübersicht und klicken Sie links oben auf "Neu", wählen Sie "Einzeleinrichtung" und im Folgedialog "Kreditkarte".
- <u>Wenn die Karte in FinanzManager schon existiert</u>, klicken Sie in der Kontenübersicht mit der rechten Maustaste darauf und wählen Sie "Zugangsart ändern". Beantworten Sie die Sicherheitsabfrage nach Änderung des Kontos mit "Ja".

In beiden Fällen startet der Kontoeinrichtungsassistent. Die Zugangsart ist voreingestellt.

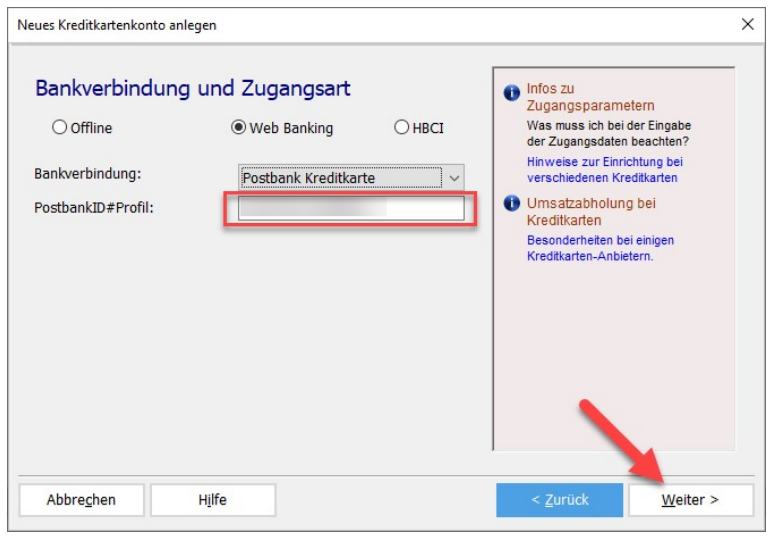

Geben Sie Ihre PostbankID ein und klicken Sie auf "weiter":

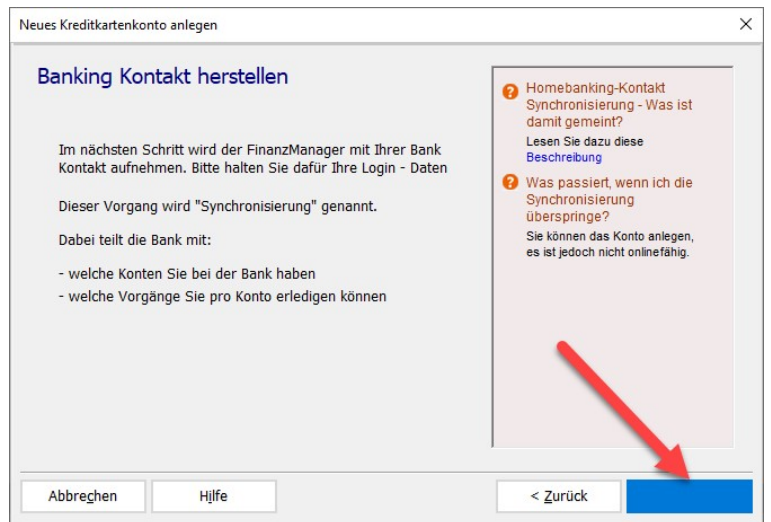

FinanzManager wird jetzt **einen eigenen Zugang** für die Kreditkarte und das Depot anlegen. Der Zugang wird technisch geprüft, klicken Sie danach auf "Weiter".

Lex ware

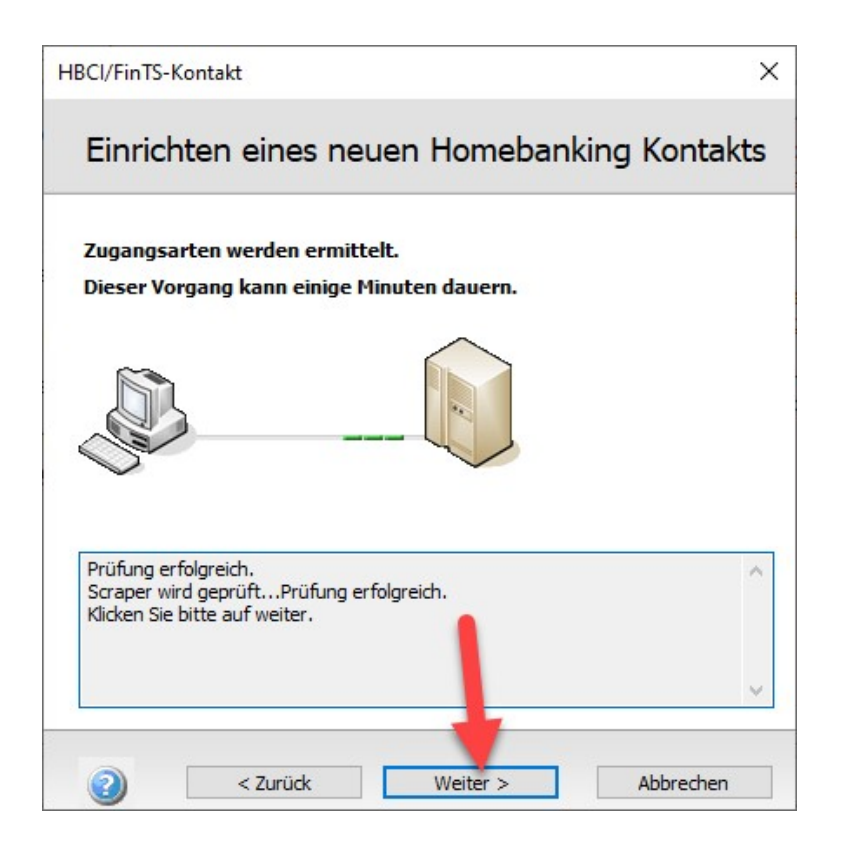

Wählen Sie als Zugangart "Internet" aus und klicken Sie auf "Weiter".

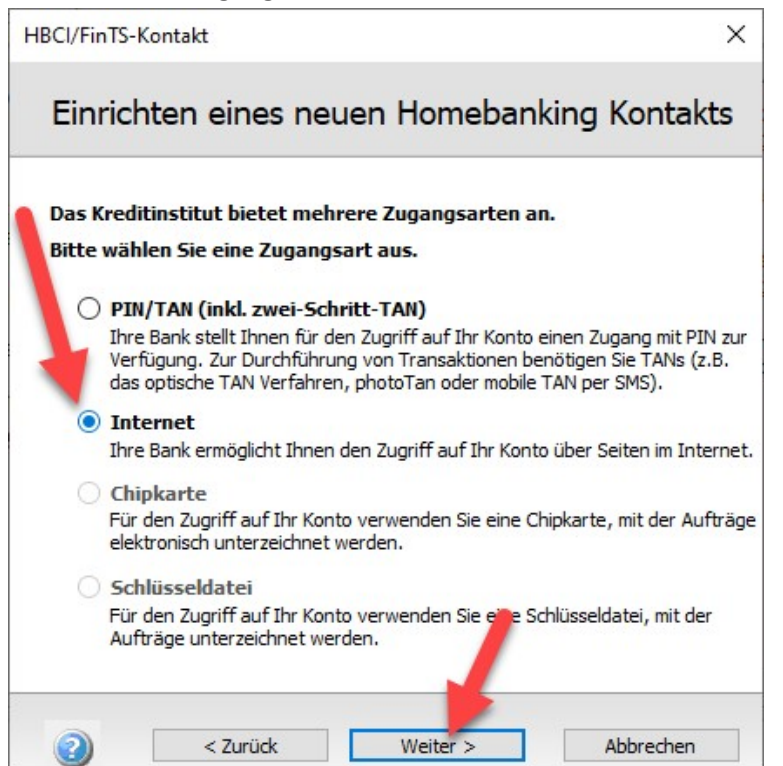

**Lex**ware

Die **Anmeldeabfrage des Postbank-Portals** wird durchgereicht und muss auf Ihrem Bestsign-Gerät freigegeben werden:

| FM FinanzManager                                                                                                    | ×                                           |  |  |  |  |  |  |  |
|----------------------------------------------------------------------------------------------------|---------------------------------------------|--|--|--|--|--|--|--|
| Sic                                                                                                    | herheitsabfrage                             |  |  |  |  |  |  |  |
| Auftrag                                                                                                    | Anmeldung an Postbank Ndl der Deutsche Bank |  |  |  |  |  |  |  |
| Sicherheitsmedium                                                                                                    | Postbank Ndl der Deutsche Bank              |  |  |  |  |  |  |  |
| Bitte bestätigen Sie den Login in Ihrer BestSign App. Verifizierungscode:<br>4LVK                                                       |                                             |  |  |  |  |  |  |  |
| Nachdem der Auftrag bestätigt wurde schließt sich das Fenster automatisch.<br>Zum Abbrechen des Auftrages verwenden Sie bitte Ihre App. |                                             |  |  |  |  |  |  |  |
|                                                                                                    |                                             |  |  |  |  |  |  |  |

## Der Zugang wird eingerichtet und konfiguriert:

| HBCI/FinTS-Kontakt                                                                                                    | ×       |
|----------------------------------------------------------------------------------------------------|---------|
| Einrichten eines neuen Homebanking Ko                                                                                               | ontakts |
| Die Zugangsdaten werden synchronisiert.                                                                                             |         |
| Dieser Vorgang kann einige Minuten dauern.                                                                                          |         |
|                                                                                                    |         |
| Kontakt wird synchronisiert. Bitte warten<br>Die Synchronisierung wurde erfolgreich abgeschlossen.<br>Klicken Sie bitte auf weiter. | ^       |
|                                                                                                    | v       |
|                                                                                                    | rechen  |

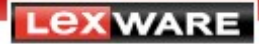

Sie sehen die **übermittelten Konten** jetzt in der Auswahl:

|                                                                                    |                                                                                                  | -                                         |                                              |                                                  |                                  |                                | _                               |                                                  |    |
|------------------------------------------------------------------------------------|--------------------------------------------------------------------------------------------------|-------------------------------------------|----------------------------------------------|--------------------------------------------------|----------------------------------|--------------------------------|---------------------------------|--------------------------------------------------|----|
| Contoa<br>Iarkierer                                                                | auswahl - I<br>n Sie die Konter<br>zu bereits vorh                                               | Bei Ihrer<br>n, die Sie jet<br>andenen Ko | Bank be                                      | ekannt<br>vollen.<br>n Sie im I                  | <b>e Konter</b><br>Hilfefenster. | I                              |                                 |                                                  |    |
| Auswahl                                                                            | IBAN/Konto                                                                                       | Kontoname                                 | im Finanz                                    | Währ                                             | Kontoart im                      | FinanzMar                      | na                              | Hinweise                                         |    |
|                                                                                    | 49410000000                                                                                      | Postbank Visa                             | a Card Prepaid                               | EUR                                              | Kreditkartenko                   | onto                           |                                 | Als Web Banking anleg                            | er |
|                                                                                    |                                                                                                  |                                           |                                              |                                                  |                                  |                                |                                 |                                                  |    |
| <ul> <li>Fehl</li> <li>Sie I</li> <li>hätte</li> <li>Dafü</li> <li>vers</li> </ul> | lt ein Konto, das<br>hier erwartet<br>en?<br>ir kann es<br>chiedene Gründe                       | Ŷ                                         | O Unsich<br>Sie wäl<br>Hier erh<br>Hilfestel | er, welch<br>hlen solle<br>alten Sie ei<br>lung. | e Kontoart<br>m?<br>ine          | 3 Was<br>einz<br>Eine<br>Sie h | s bec<br>elne<br>Erläu<br>hier. | deuten die<br>n Hinweise?<br>terung dazu finden  |    |
| Fehl<br>Sie I<br>hätte<br>Dafü<br>versungebe                                       | It ein Konto, das<br>hier erwartet<br>en?<br>ir kann es<br>chiedene Gründe<br>an Die wichtigster | -                                         | O Unsich<br>Sie wäl<br>Hier erh<br>Hilfestel | er, welch<br>hlen solle<br>alten Sie ei<br>lung. | e Kontoart<br>m?<br>ine          | 3 Was<br>einz<br>Eine<br>Sie f | s bec<br>elne<br>Erläu<br>hier. | deuten die<br>n Hinweise?<br>tterung dazu finden |    |

Der Kontoname wird aus der übermittelten Kontoproduktbezeichnung generiert (oder im Falle der Änderung der bisherigen Karte aus Ihren Einstellungen übernommen), Sie können ihn akzeptieren oder einen eigenen vergeben; achten Sie auch darauf, dass die Kontoart passt.

Falls ein Konto übermittelt wird, **das Sie schon über den bisherigen Zugang eingerichtet hatten** (SparCard/Tagesgeld/Depot), entfernen Sie den Haken bei der Auswahl, sonst haben Sie es u.U. nach Abschluss dieser Einrichtung doppelt...

Wenn Sie **alles eingestellt haben**, klicken Sie auf "Weiter". Durchlaufen Sie den Assistent bis zum Ende, abschließend wird eine Datenabholung angeboten.

## Fertig!

Für ein Wertpapierdepot funktioniert die Umstellung **prinzipiell genauso**. Wichtig ist, dass Sie für die **Online-Einrichtung die Bankleitzahl 100 100 10** verwenden.

Das Depot wird entweder neu eingerichtet oder ein bestehendes geändert, normalerweise sollte dann der durch die Änderung/Einrichtung der Kreditkarte **erstellte Zugang** erkannt und genutzt werden.

Für Rückfragen nutzen Sie idealerweise unser Kundenforum: https://forum.lexware.de/forums/8/